# NON STUDENT TEMPORARY JOB OFFER CHECKLIST AND CHEAT SHEET

### Items to check prior to extending the verbal contingent job offer:

- 1. \_\_\_\_\_ Has the salary or negotiable salary range been determined and approved?
- 2. \_\_\_\_ Has the Restricted Table check been completed for the selected candidate with satisfactory results?
- 3. \_\_\_\_\_ Have ImageNow/WebNow personnel file been reviewed with satisfactory results?
- 4. \_\_\_\_\_ Have reference checks been performed on the selected candidate with satisfactory results?
- 5. \_\_\_\_\_ Have the prescreening questions and answers been reviewed on the selected candidates Application document and any issues resolved?
- 6. \_\_\_\_\_ Is the selected candidate a UM Ann Arbor student? If so, stop now and complete the hire via the Student Temporary hire process and system.

### EPC & Unit Offer Checklist:

- 1. \_\_\_\_ Has the offer information been finalized and accepted by the selected candidate?
- 2. \_\_\_\_ Has a Contact Note been created indicating the employee's actual first date of employment on the subject line? NOTE: THIS STEP FOR ANN ARBOR CAMPUS ONLY
- 3. \_\_\_\_\_ Is this the last position being filled on an "Unlimited" job opening? If so, don't forget to close the job opening.
- 4. \_\_\_\_ Do all other candidates (besides the selected one) have an appropriate disposition?
- 5. \_\_\_\_ Have you contacted any other departments the selected candidate is currently working in to coordinate working hours and/or determine any overtime liability?
- 6. \_\_\_\_ Have all the offer fields been populated correctly? See cheat sheet below. Have all the correct approvers been identified and added in the correct order?
- 7. \_\_\_\_\_ Is the appropriate EPC identified as the primary and final offer approver?
- 8. \_\_\_\_ Has another approver been identified, other than the EPC, who is responsible for managing the disbursement of funds for your unit?
- 9. \_\_\_\_ Has the background check been completed with satisfactory results?

## Unit Cheat Sheet: Use the field descriptions below for reference during the NST Job Offer preparation

### and/or review

### Navigation: MENU > RECRUTING > FIND JOB OPENING (search for & select job opening) > use drop down box in TAKE ACTION column and click on PREPARE JOB OFFER (in row of selected candidate)

| FIELD                                                                                                    | REQUIRED | DESCRIPTION / COMMENTS                                                                                                    |  |  |
|----------------------------------------------------------------------------------------------------|----------|----------------------------------------------------------------------------------------------------|--|--|
| Offer Details                                                                                                    |          |                                                                                                    |  |  |
| Job Opening                                                                                                    | Yes      | Defaults from Job Opening; no action needed                                                                                                    |  |  |
| Appt Department                                                                                                    | Yes      | Defaults from Job Opening; no action needed                                                                                                    |  |  |
| Job Code                                                                                                    | Yes      | Defaults from job opening. In case of an under fill, ensure correct Job Code appears                                                                                                    |  |  |
| NEO Date                                                                                                    | No       | Enter date if temporary hire is required to attend NEO                                                                                                    |  |  |
| Appt Begin Date                                                                                                    | Yes      | Defaults from job opening if date was entered during creation; otherwise enter date or use calendar icon to select start date                                                                                                    |  |  |
| Offer Date                                                                                                    | Yes      | Defaults to current date; may be changed if appropriate                                                                                                    |  |  |
| Supervisor ID                                                                                                    | No       | Type in or use finder icon to select Supervisor; information will populate over to Manager<br>Desktop. Note: if using finder icon, type search parameters in before clicking "Look Up"<br>to avoid long search times, as all active UM employees are available for lookup                                                                                            |  |  |
| Posting Contact                                                                                                    | Yes      | Defaults from job opening; may be changed if applicable; EMPLID "Look Up" is available to search for posting contact. Note: The contact receives daily digest of new hires that have not completed self-service onboarding.                                                                                                    |  |  |
| Letter/Date<br>Printed                                                                                                    | No       | Generates letter to selected candidate; drop menu available only after offer has been approved and status is "accepted". A copy of the generated letter is stored in the Contact Notes for the selected candidate                                                                                                    |  |  |
| Status                                                                                                    | Yes      | Populated automatically; no action needed until offer is approved. Must then be changed to "Accepted" in order to complete the Prepare for Hire panel                                                                                                    |  |  |
| Reason                                                                                                    | No       | This refers to the reason for the offer status. Not all offer statuses will have an associated reason                                                                                                    |  |  |
| Created By                                                                                                    | Yes      | Defaults the name of the person creating the offer                                                                                                    |  |  |
| Job Details                                                                                                    |          |                                                                                                    |  |  |
| Pay Group                                                                                                    | Yes      | Populates automatically to Regular Bi-Weekly; no action required                                                                                                    |  |  |
| Comp Rate                                                                                                    | Yes      | Enter the compensation rate in an hourly value                                                                                                    |  |  |
| Frequency                                                                                                    | Yes      | Defaults based on job code; no action required                                                                                                    |  |  |
| Salary Range                                                                                                    | Yes      | Defaults to the salary range suggested for the job code; a warning message will appear if the compensation rate is outside of this range                                                                                                    |  |  |
| Department Budget Earnings                                                                                                    |          |                                                                                                    |  |  |
| Effective Date                                                                                                    | Yes      | Enter the appropriate date                                                                                                    |  |  |
| Sponsored Project<br>Pool                                                                                                    | No       | Use Drop down box to select Sponsored Project Pool if applicable                                                                                                    |  |  |
| Funding End Date                                                                                                    | No       | Enter funding end date if used by department processes. Will not end pay.                                                                                                    |  |  |
| Shortcode                                                                                                    | Yes      | Enter shortcode or use finder icon to select appropriate Shortcode. Press tab to populate the related hard coded fields of Fund, DeptID, Prog, Class, Proj/Grt. Note: additional shortcode(s) may be included by clicking + located on the far right side of the panel. If adding a shortcode, a blank panel generates; click View All to see all panels on one page |  |  |
| % Dist                                                                                                    | Yes      | Enter % Dist related to Shortcode. Press tab to populate the related hard coded field of Comp Rt Dist. Total of all shortcodes entered must = 100%                                                                                                    |  |  |
| Offer Comments to include: any special information related to the hire or information on job offers that have been withdrawn or rescinded. Comments should be entered prior to changing the Offer status to Withdrawn or Rescinded. |          |                                                                                                    |  |  |

| Offer Approvers<br>+ Add Approvers             | Yes | Populates over from the job opening and should be updated. Note: The EPC is the primary<br>and final approver and who is responsible for initiating the background check. Type a<br>number in Seq# field to designate the order of the workflow approval email to each<br>Approver. Type in EmplID or use finder icon to select Approver. Placing a check mark in the<br>Primary field filters the finder icon results to only EPC level employees. |
|------------------------------------------------|-----|----------------------------------------------------------------------------------------------------|
| Click Submit to start approval workflow emails |     |                                                                                                    |